# Guide de référence du service Composition vocale d'affaires

# **Application téléphonique**

# Comment puis-je accéder au service Composition vocale d'affaires?

- 1. Décrochez le combiné.
- 2. Attendez six secondes pour obtenir l'accès au service Composition vocale (vous pouvez aussi composer \*44 ou # pour accéder instantanément au service).
- 3. Dites une commande vocale pour commencer à utiliser le service.

# Quelles sont les commandes vocales de base pour le service Composition vocale d'affaires?

- 1. Appeler un contact
- 2. Composer un numéro
- 3. Ajouter un contact
- 4. Modifier un contact
- 5. Enlever un contact

# Comment puis-je gérer ma liste de contacts?

Vous pouvez gérer votre liste de contacts à l'aide de votre voix ou au moyen de l'application Web.

## Comment puis-je demander de l'aide?

- 1. Dites « Aide ». Cette commande offre de l'aide contextuelle pour vous aider à utiliser le service Composition vocale d'affaires et elle peut être lancée en tout temps pendant un appel.
- 2. Dites « Tutoriel » ou « Instructions ». La commande de tutoriel offre des renseignements sur les différentes fonctions de gestion des appels et des contacts.

## Comment puis-je appeler un contact?

Dites « Appeler » suivi du nom du contact que vous souhaitez appeler. Par exemple : « Appeler Jean Tremblay ».

## Comment puis-je composer un numéro de téléphone?

Dites « Composer » ou « Appeler » suivi du numéro de téléphone que vous souhaitez appeler. Utilisez le numéro de 10 chiffres, en commençant par l'indicatif régional. Par exemple, « Composer 514 555-1234 ».

## Comment puis-je ajouter un contact?

- 1. Dites « Ajouter un contact ».
- 2. Le service Composition vocale d'affaires vous demande deux fois d'enregistrer le nom du contact.
- 3. Le service Composition vocale d'affaires vous demande ensuite d'enregistrer le numéro de téléphone et le type de téléphone (domicile, travail, cellulaire, téléavertisseur ou autre).

# Comment puis-je supprimer un contact?

- 1. Dites « Enlever un contact ».
- 2. Le service Composition vocale d'affaires vous demande le nom du contact.
- 3. Le service Composition vocale d'affaires confirme le nom du contact et vous invite à confirmer la commande de suppression.
- 4. Une fois cela confirmé, le contact sera supprimé.

## Comment puis-je modifier un contact?

- 1. Dites « Modifier un contact ».
- 2. Le service Composition vocale d'affaires vous demande le nom du contact.
- 3. Le service Composition vocale d'affaires confirme le nom du contact et vous demande d'indiquer le type de changement souhaité.

Voici les modifications possibles :

- Ajouter un numéro
- Modifier un numéro
- Définir le type de téléphone par défaut
- Supprimer un numéro
- 4. Suivez les instructions pour apporter des modifications.

# Comment puis-je retourner au menu principal?

Dites « Menu Composition vocale ».

# Comment puis-je quitter l'application?

Dites « Quitter ».

# **Application Web**

# Comment puis-je accéder à l'application Web Composition vocale d'affaires?

- 1. Rendez-vous sur le site <u>CompositionVocaleAffaires.bell.ca</u>.
- 2. Cliquez sur Ouvrir une session.
- 3. Entrez votre nom d'utilisateur et votre mot de passe du Portail d'affaires de Bell.
- 4. Cliquez sur **Ouvrir une session**. Cela vous mènera à votre répertoire en ligne, où vous pouvez ajouter, supprimer ou modifier les renseignements des contacts.

## Comment puis-je ajouter un contact au moyen de l'application Web Composition vocale d'affaires?

- 1. Rendez-vous à la page Mon bottin.
- 2. Cliquez sur Ajouter un contact.
- 3. Entrez les renseignements du contact (nom, prénom, numéro de téléphone).
- 4. Cliquez sur Enregistrer.

# Comment puis-je supprimer un contact au moyen de l'application Web Composition vocale d'affaires?

- 1. Rendez-vous à la page Mon bottin.
- 2. Sélectionnez le contact à supprimer en cochant la case y correspondant (à droite).
- 3. Cliquez sur Supprimer les sélections.

# Comment puis-je modifier un contact au moyen de l'application Web Composition vocale d'affaires?

- 1. Rendez-vous à la page Mon bottin.
- 2. Sélectionnez le contact à modifier et cliquez sur Modifier.
- 3. Apportez les modifications.
- 4. Cliquez sur **Enregistrer**.

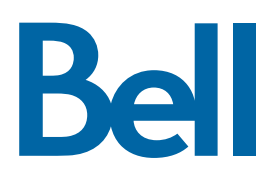